#### SCVJCC オンライン献金

ホームページからオンライン献金できます

<u>https://www.jp-scvjcc.org/</u>(日本語)

- More → オンライン献金
- <u>http://www.scvjcc.org</u> (English)
  - Giving  $\rightarrow$  Online Giving through Subsplash
- ガイダンスに従い献金が行えます

 スマートフォンからは 206-859-9405 宛てに <u>SCVJCC</u> とテキストメッセージを 送ってください。リンクが送られます。

|   | Santa Clara Valley<br>Japanese<br>Christian Church | <b>ホーム</b> | ようこそ | 活動と集会                                                                                                    | ブログ・SNS | アクセス                        | More           |
|---|----------------------------------------------------|------------|------|----------------------------------------------------------------------------------------------------|---------|-----------------------------|----------------|
| / |                                                    |            |      |                                                                                                    |         | イベント :<br>礼拝メッ <sup>-</sup> | カレンダー<br>セージ録音 |
|   | ×.                                                 | 0,         |      | 1                                                                                                    |         | 特別イベント                      | ・ビデオ/録音        |
|   | 4                                                  | 4/         |      | and and a second second second second second second second second second second second second second second se |         | 献花季                         | 9-99-          |

## オンライン献金の流れ

- アカウントのセットアップ
  - 各個人がemail address などを使ってアカウントの作成します
- Payment Methodのセットアップ
  - ▶ 献金をする際の支払い方法を指定します
- 献金の行いかた
  - ▶ 献金額や頻度などを指定し、献金を行います

# アカウントのサインアップ(1)

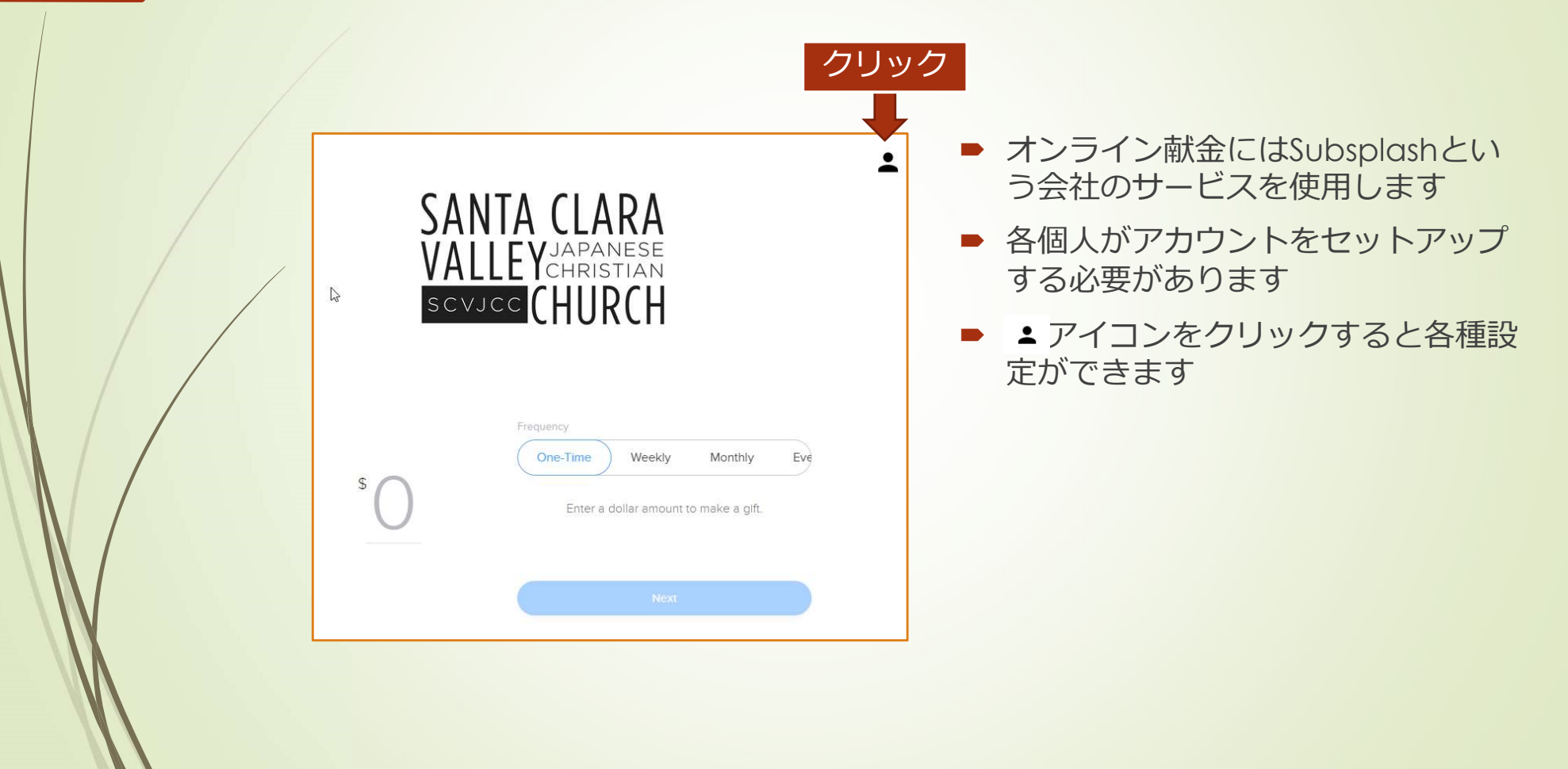

## アカウントのサインアップ(2)

| < |              |   |
|---|--------------|---|
|   | Log in       | > |
|   | Sign up クリック | > |
|   | Support      | > |
|   | Terms of use | > |
|   |              |   |
|   |              |   |
|   |              |   |
|   |              |   |

- Sign Upをクリック
- email またはFacebookアカウントを 使用してサインアップしてください
- パスワードは大切に保存してください。
  教会では管理していません。
- アカウントのセットアップ終了後、ロ グインしてください

▶ 注意!

 Subsplashからサインアップ確認の メールがとどきます。確認メールが SPAMフォルダーにいくケースがあるようです。SPAMフォルダーも確認ください。

### Payment Methodsのセットアップ

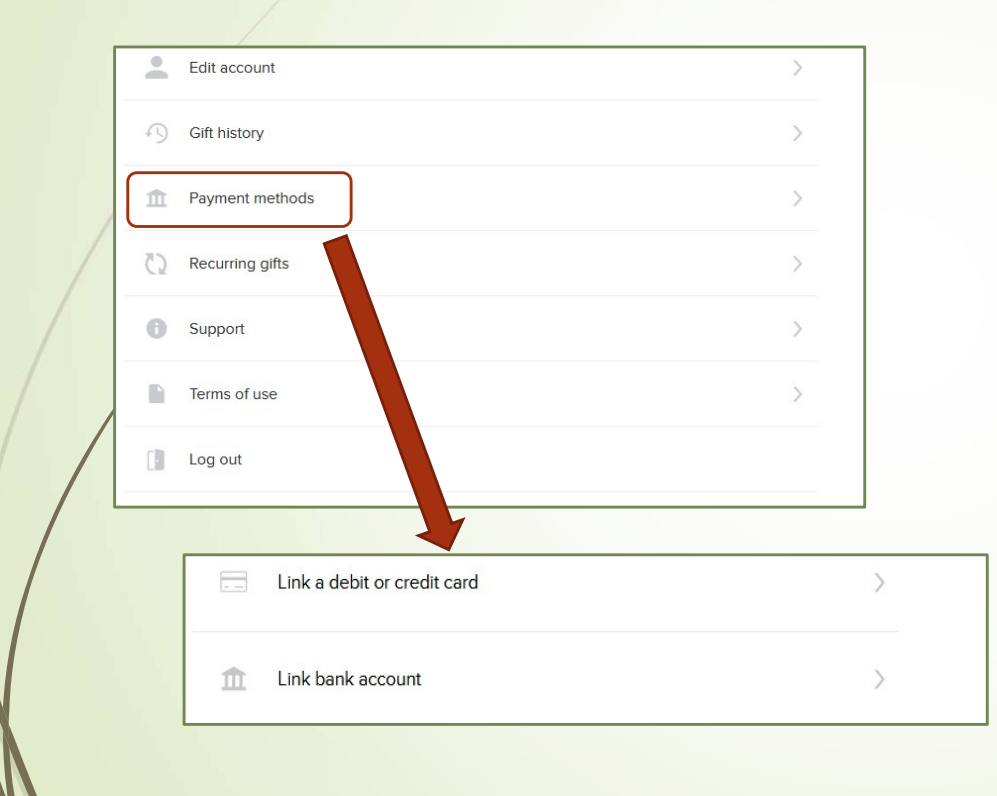

- エアイコンから設定メニューを表示 させます
- アカウント作成後Payment methodsを設定します
- Credit Card, Debit Card, 銀行口座 から希望の方法を選択しセットアッ プします。銀行口座の場合セット アップには2-3日時間を要します

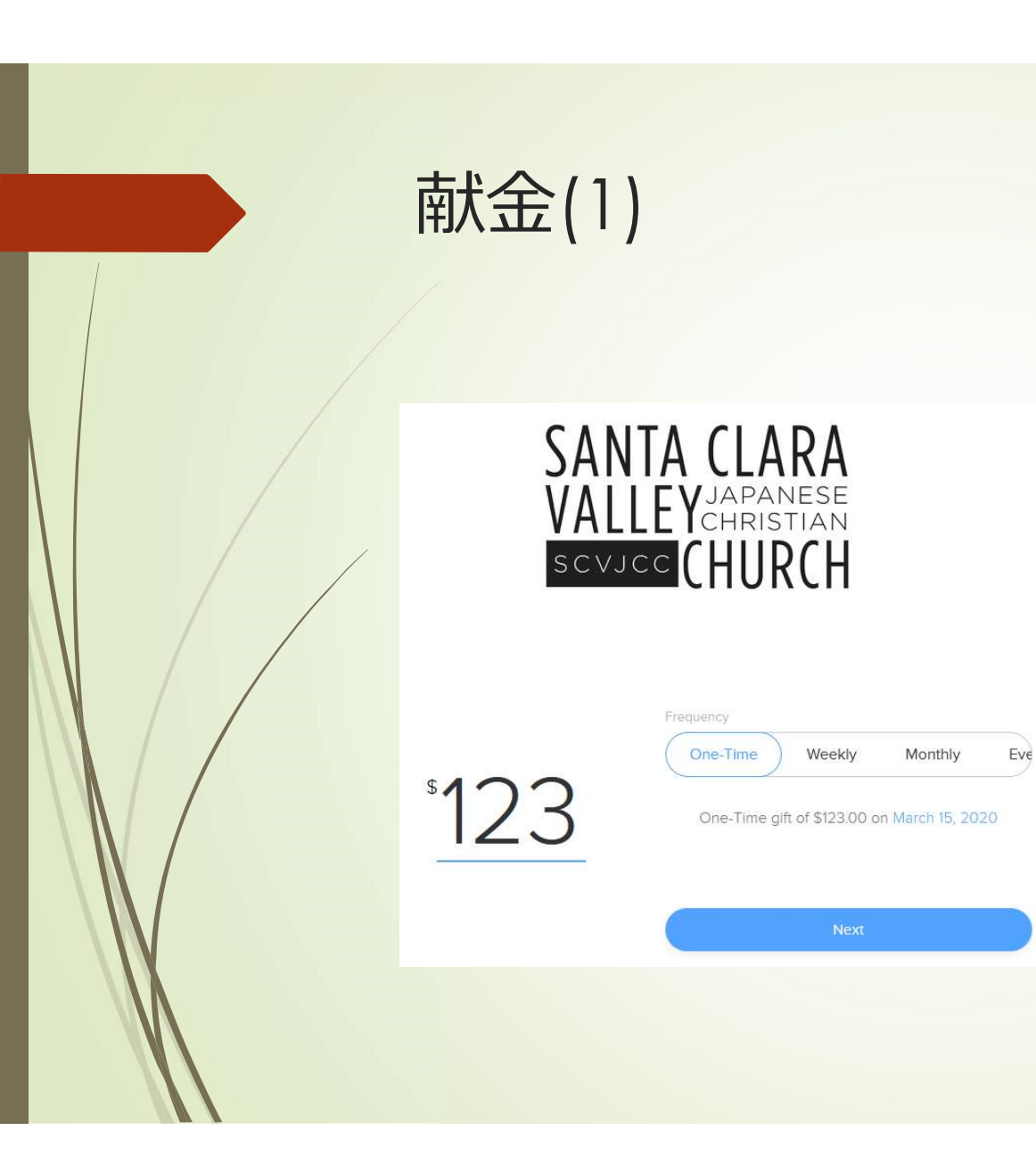

- 献金ページを訪問し、ログインします
- 献金額を入力してFrequencyを選択してください。
- 日付も設定可能です
- Nextをクリックします
  - ▶ 次のページでも変更可能です

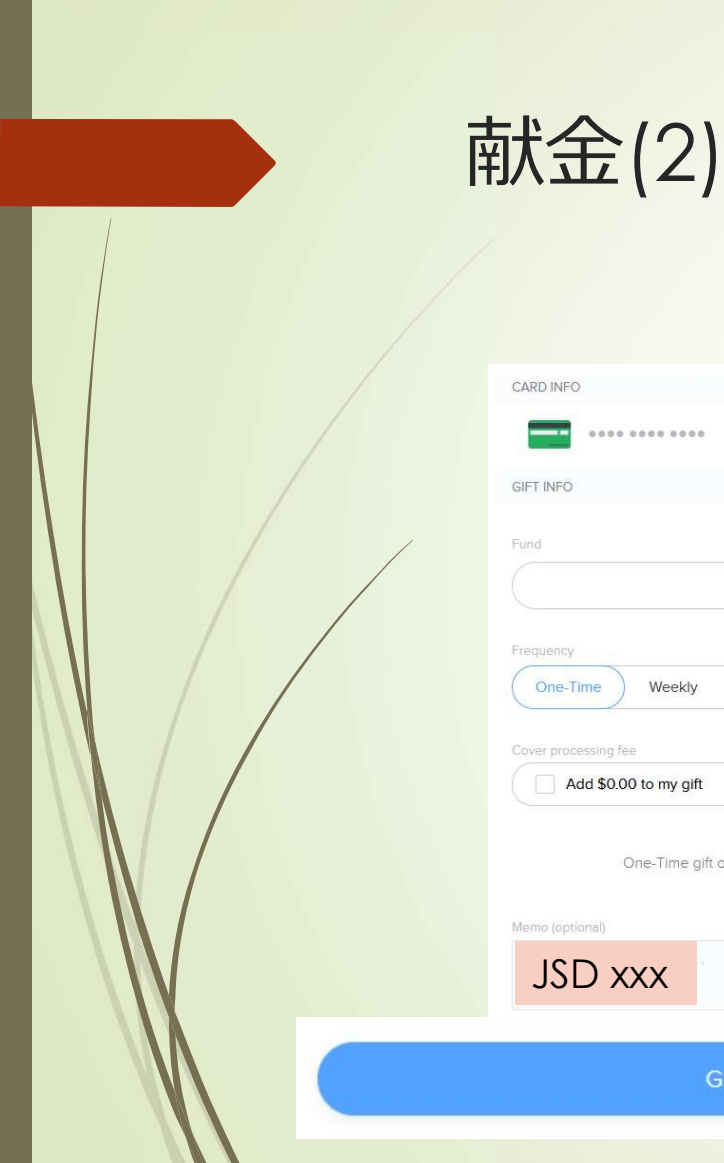

|                         |                                | >             |
|-------------------------|--------------------------------|---------------|
| SIFT INFO               |                                |               |
| Fund                    |                                |               |
|                         | General                        | ~             |
|                         |                                |               |
| One-Time Weekly Mo      | onthly Every two weeks         | Twice a month |
|                         |                                |               |
| Add \$0.00 to my gift   |                                | 0             |
|                         |                                |               |
| One-Time gift of \$1.00 | ) to the General Fund on March | 15, 2020      |
|                         |                                |               |
| 8                       |                                |               |
| Vemo (optional)         |                                |               |

Give one-time gift of \$123.00

- ガイダンスに従ってFundや Frequencyを選択してください
- Processing Fee
  - Processing Feeは献金された額から教 会が負担する形になります。
  - Fee分を上乗せして献金する場合、"Cover Processing Fee"をチェックしてください。この場合、献金額は"元の献金額+Fee"となります
- Memo欄に"<u>JSD xxx</u>" (xxxの部分は献 金封筒に書かれている番号)を書いてく ださい。会計記録に助かります。
- 最後に"Give …"をクリックすると完了 です

## 郵送による献金方法

#### 教会宛てにCheckまたはCashを郵送してください(できればCheck)。必ず献金 であることを明記してください。

<u>宛先</u>

SCVJCC

Attn: Accounting Office

40 Union Ave, Campbell, CA 95008

# 皆様の献金に感謝いたします。